# 

E901WIFI | Безжичен WiFiтермостат

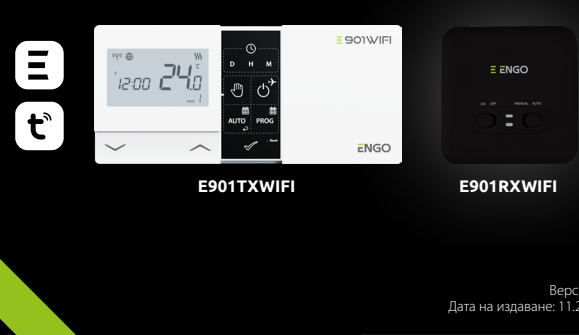

Ръководство

= 901WIFI

EC€EHI⊠

Производител: Engo Controls S.C. 43-262 Kobielice Rolna 4 Полша

Вносител за България: Салус България ЕООД гр. София 1715 ж.к. Младост 4, бл. 483, офис 1 България

# www.engocontrols.com

## ВЪВЕДЕНИЕ:

E901WIFI е безжичен Wi-Fi стаен термостат, който позволява икономичен и екологичен контрол на всякакъв вид отопление. Работата с термостата е много лесна и позволява на потребителя да настрои отоплителния цикъл според дневния си ритъм. Вграденият WiFi модул (в приемника) позволява дистанционно управление на отоплителната система чрез смартфон или таблет с приложението ENGO Smart/TUYA Smart. Устройствата са предварително сдвоени и готови за работа.

#### Продуктово съответствие

Този продукт отговаря на следните изисквания на ЕС

Директиви: 2014/53/EU, 2016/65/EU<sup>((</sup>?<sup>1)</sup>) 868.0 MHz - 868.6 MHz; <13dBm WIFI 2,4 GHz

#### 🚺 Моля обърнете внимание!

Този документ е кратко ръководство за инсталиране и експлоатация на продукта и подчертава неговите най-важни характеристики и функции.

#### ИНФОРМАЦИЯ ЗА БЕЗОПАСНОСТ:

Използвайте в съответствие с националните и европейските разпоредби. Използвайте устройството само по предназначение, съхранявайки го на сухо място. Продуктът е само за употреба на закрито. Моля, прочетете пълното ръководство, преди инсталиране или употреба.

#### ИНСТАЛАЦИЯ:

Монтажът трябва да се извърши от квалифицирано лице с подходяща електрическа квалификации, в съответствие с действащите в дадената страна стандарти и разпоредби и в ЕС. Производителят не носи отговорност за неспазване на инструкциите.

#### ВНИМАНИЕ:

За цялата инсталация може да има допълнителни изисквания за защита, за които инсталаторът е отговорен.

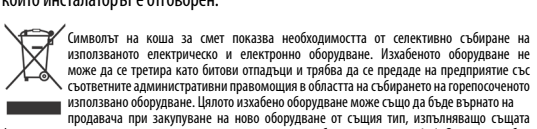

използвано обордаване: цилио изакасно соордаване от колис соци да о одержи от колистрани продавача при закупуване на ново оборудване от колистрани от колистрани от колистрани функция, в количество не по-голямо от закупеното, т.е. на базата на замяна 1: 1.3 апо-подробна информация откосно фирмите, които профессионално събират отпадъци от електрическои не нектронно оборудване, моля, свържете се с местните градски или общински служби. Запомнете! Правилното разделно събиране на използваното електрическо и електронно оборудване предотвратява негативните въздействия върху околната среда. При продажбата, подмяната или изхвърлянето неганените възденствия върху околината среда. при продажова, подимината или и язявърнянето на устройството, препоръчваме да нупирате или изтриеть всикки настройки, които сте въвели. Устройствата, които са били свързани към интернет, трябва да бъдат премажнати от свързаните и/или регистрирани онлайн акаунти и мобилни приложения, или тези акаунти трябва да бъдат затворени, за да се гарантира, че въпросните устройства вече не са свързани с никакви лични данни. Потребителят е задължен да премахне устройството, да затвори акаунта или да ни уведоми за промяната на собствеността, с цел актуализиране или премахване на връзката към личните акаунти.

# Монтаж на стена

3

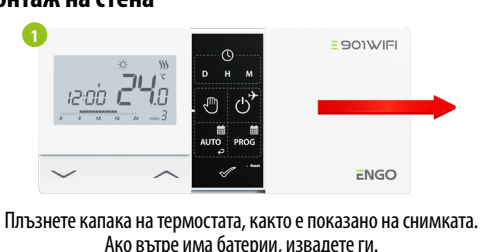

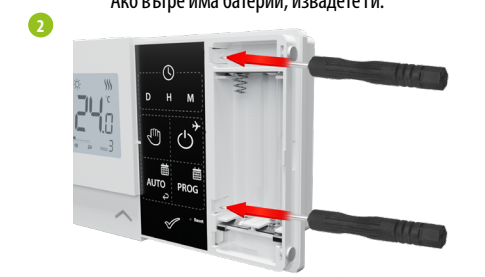

Използвайте отвертка, за да натиснете пластмасовите пластини навътре, както е показано на картинката, докато не усетите съпротивление, тогава издърпайте предната част на корпуса.

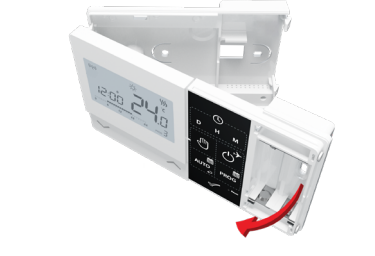

Разделете предната част от задната част в посоката, показана по-горе.

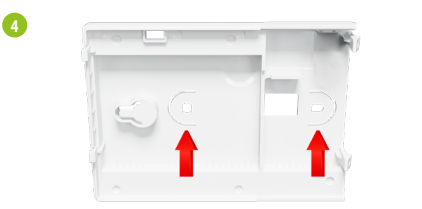

Използвайте предоставените монтажни винтове и монтирайте задния капак към стената (използвайте дупките, които са показани със стрелки).

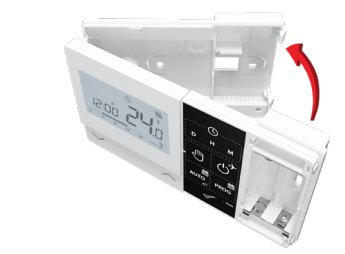

Като използвате пантите отляво, сгънете предния към задния капак, както е показано на снимката по-горе, докато шракнат на място.

#### Електрически схеми

6

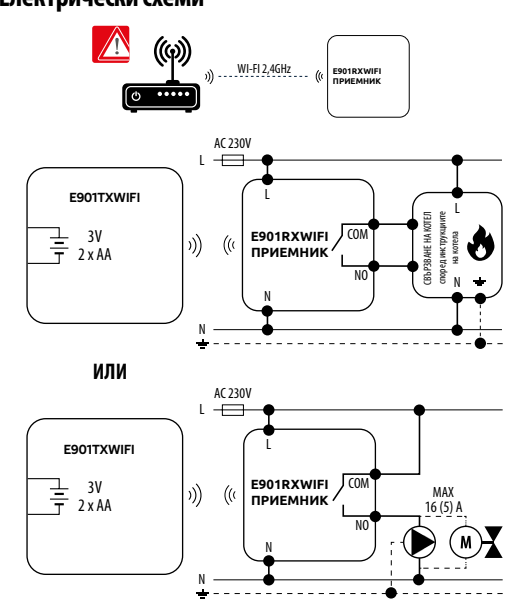

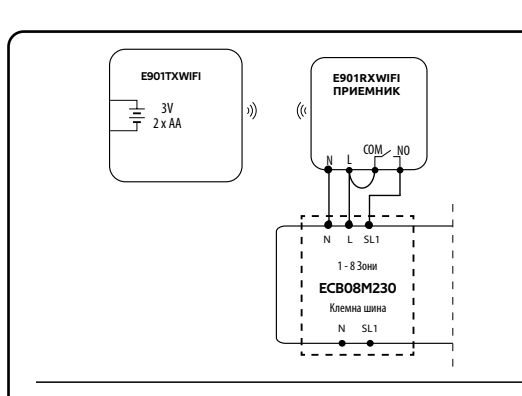

#### E901RXWIFI приемник

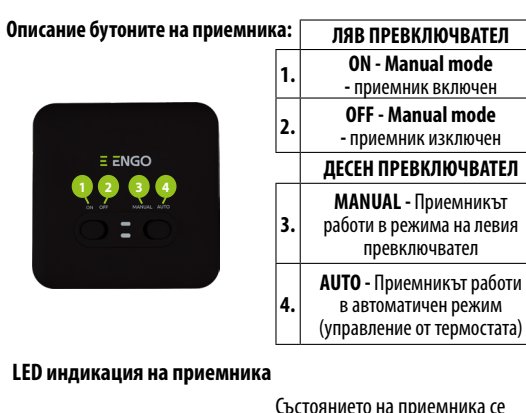

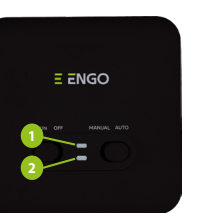

👩 - оранжев (долен), Подробно обяснение на LED можете да намерите в таблица по-долу:

индикира от два LED. Те са със

1 - червен (горен),

- **син** (горен),

- зелен (горен),

- розово (горен).

следните цветове:

|                                    | ОПИСАНИЕ                                                                                                    |
|------------------------------------|----------------------------------------------------------------------------------------------------|
| LED мига<br>в <mark>червено</mark> | Приемникът и термостатът са подготвени за<br>добавяне в приложението.<br>LED мига червено:<br>- ако термостатът не е добавен в приложението<br>след стартиране на параметъра "APP" -> YES<br>(инсталаторски настройки)<br>- след премахване на термостата от<br>приложението (устройството автоматично<br>влиза в режим на сдвояване с приложението) |
| LED в зелено                       | Приемникът е свързан с рутер, но няма<br>интернет връзка (рутерът е офлайн)                                                                                                    |
| LED мига<br>в зелено               | Приемникът изгуби връзка с рутера<br>(рутерът е изключен)                                                                                                    |
| LED в синьо                        | Приемникът е свързан с рутер, който има<br>интернет връзка (рутерът е онлайн)                                                                                                    |
| LED мига<br>в синьо                | Приемникът е бил сдвоен, но е изгубил<br>комуникация с термостата, извън обхват<br>или изтощени батерии на термостата. Когато<br>приемникът загуби връзка с термостата,<br>започва да мига след 15 минути.                                                                                                    |
| LED в <mark>оранжево</mark>        | В автоматичен режим, приемникът приема<br>сигнал за отопление/охлаждане от термостата<br>или приемникът е бил включен в ръчен режим<br>(левият превключвател е ON, десният MANUAL).                                                                                                    |
| LED мига<br>в оранжево             | Приемникът е в режим на сдвояване и чака<br>за сигнал от термостата (тогава активирайте<br>параметъра "SYNC" в термостата).                                                                                                    |
| Оранжевият<br>LED не свети         | Приемникът не изпраща сигнал за отопление/<br>охлаждане.                                                                                                    |
| LED в <mark>розово</mark>          | Започнат процес на актуализация. За увеличване<br>на шансовете за успешна актуализация,<br>незабавно след като розовият LED светне,<br>натиснете произволен бутон на термостата, за да<br>активирате подсветката на екрана.                                                                                                    |

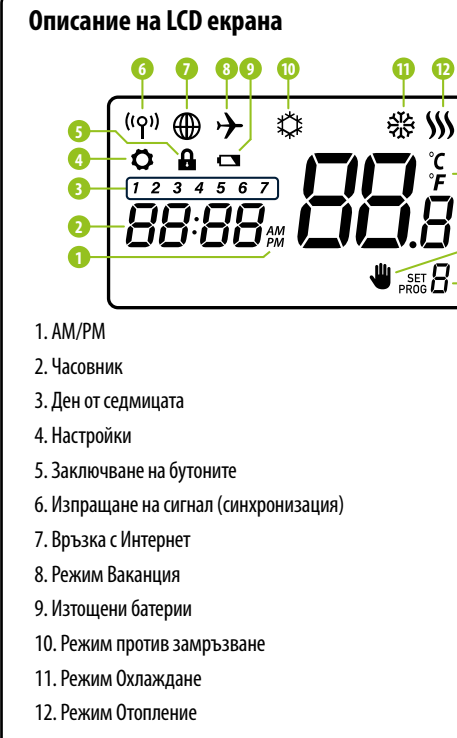

- 13. Температурна мерна единица
- 14. Стайна / настроена температура 15. Ръчен режим / режим временна промяна
- 16. Номер на програмата

## Описание на бутоните

| Бутон          | Функция                                     |
|----------------|---------------------------------------------|
| $\sim$         | Увеличаване на стойността                   |
| ^              | Понижаване на стойността                    |
| D              | Настройване ден от седмицата                |
| н              | Настройване на час                          |
| М              | Настройване на минути                       |
| 4              | Ръчен режим                                 |
| ს <sup>*</sup> | Изключване / Режим ваканция                 |
| otua           | Автоматичен режим / Бутон назад             |
| PROG           | Програмиране / Избор на програма            |
| $\checkmark$   | Потвърждение                                |
| • Reset        | Нулиране настройки на термостат, дата и час |

# Настройване на час/дата

В онлайн режим, термостатът взима настройките директно от приложението. В офлайн режим, D/H/M бутоните са активни и часът и датата могат да бъдат настроени ръчно.

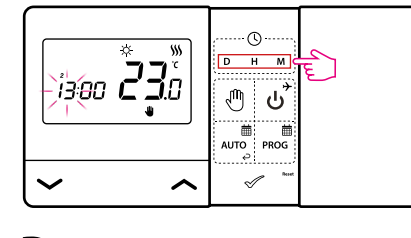

- D Натиснете бутона D, за да зададете деня
- Натиснете бутона Н, за да зададете часа н
- Натиснете бутона М, за да зададете минутите

# Ръчен режим - температурни настройки

В ръчен режим, термостатът поддържа постоянна температура, докато потребителят не я смени или не го превключи в друг работен режим.

#### Задаване на температура в ръчен режим

-B

-14

-15

-16

П Натиснете произволен бутон, за да светне екрана, след това следвайте стъпките по-долу:

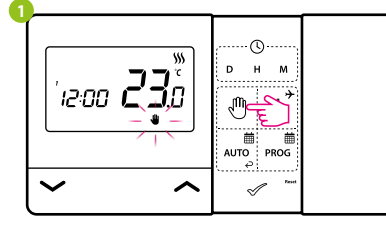

Натиснете бутона 🖑, за да влезете в ръчен режим. Иконка ръчичка трябва да е видима на екрана.

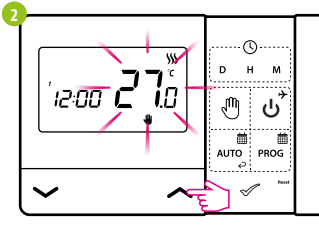

Използвайки 🖍 или 🗸 задайте нова, температурна стойност.

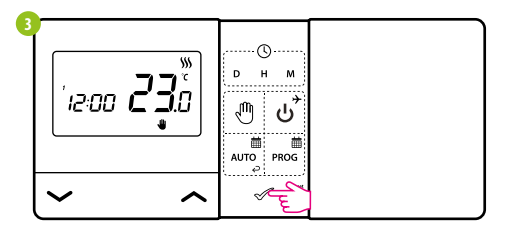

Потвърдете с 🛷 или изчакайте, докато термостатът одобри вашия избор и сам се върне към начален екран.

#### Изключване на термостата

🔲 Натиснете произволен бутон, за да светне дисплея, след това следвайте стъпките по-долу:

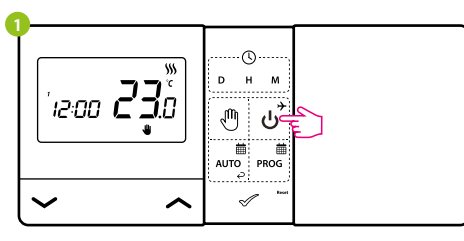

#### Натиснете бутона , за да изключите.

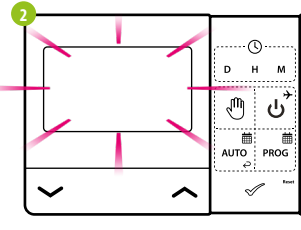

LCD екранът е изключен, термостатът не изпраща сигнал за отопление/ охлаждане към приемника.

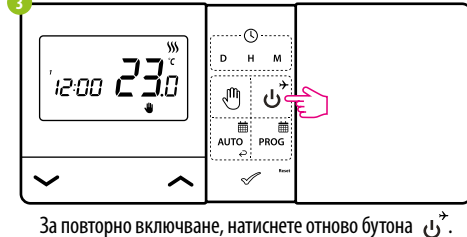

Термостатът ще се върне към предишния работен режим.

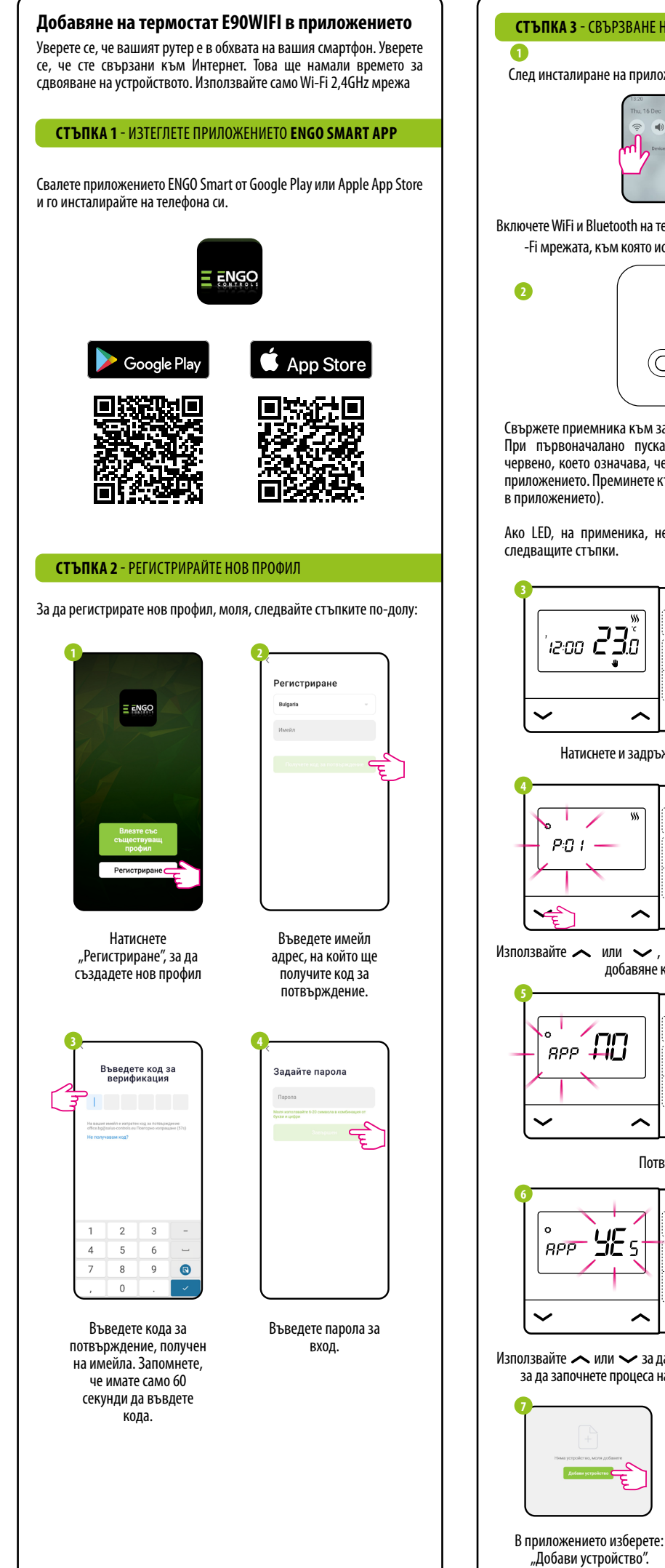

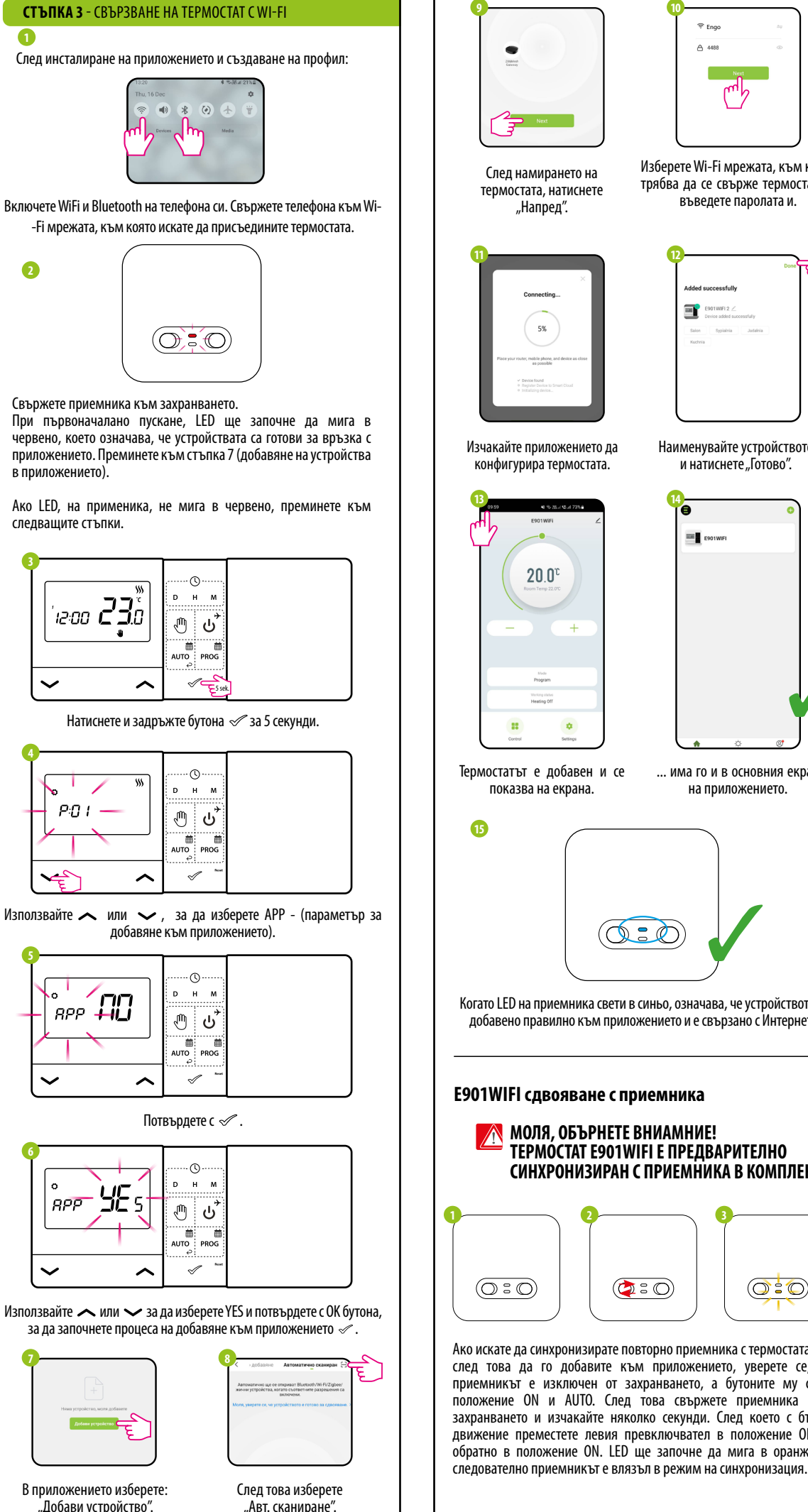

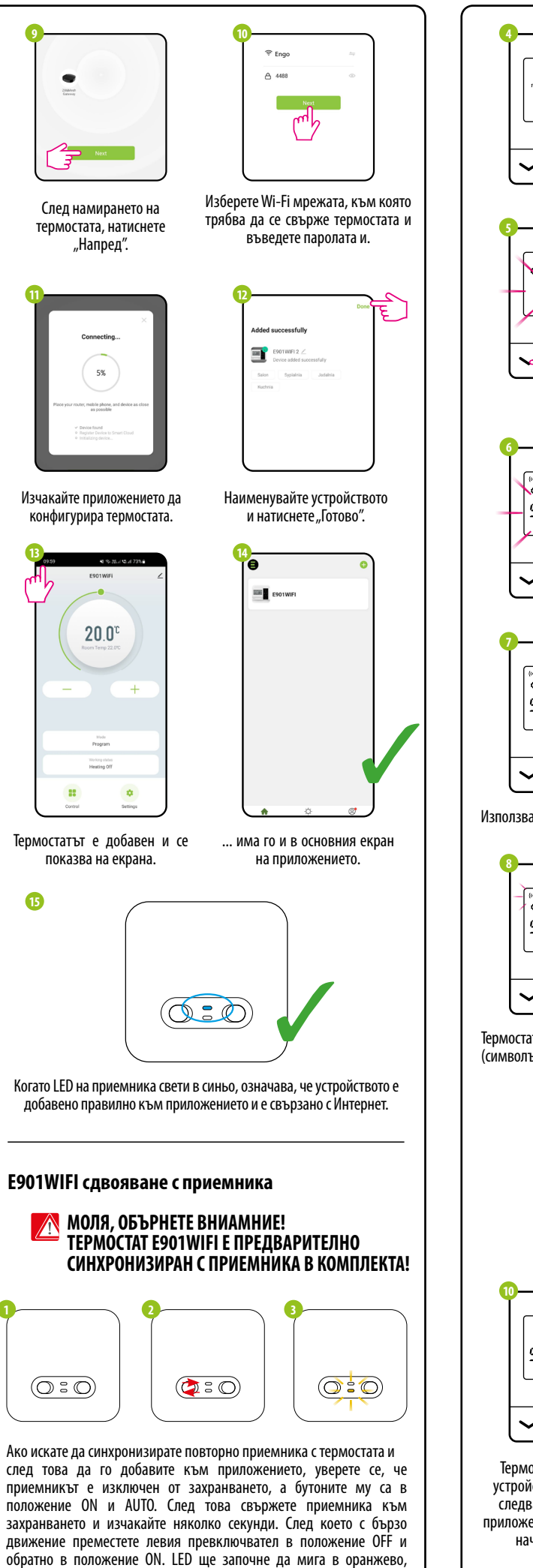

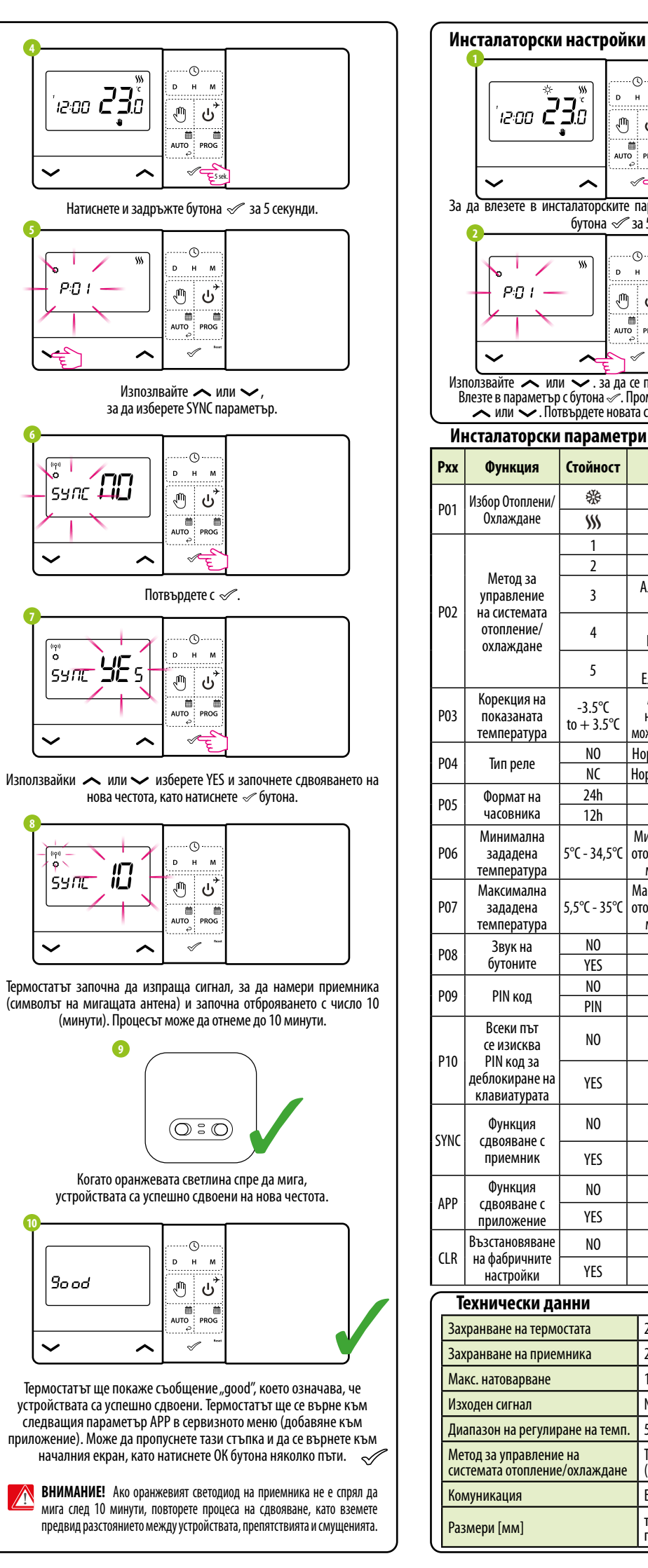

| Функция Стойност Описание   01 Избор Отоплени/<br>Охлаждане % Охлаждане | Фабрична                         |  |
|-------------------------------------------------------------------------|----------------------------------|--|
| РОТ Избор Отоплени/ 🛞 Охлаждане                                         | настройка                        |  |
|                                                                         |                                  |  |
| Окламданс ))) Отопление                                                 | >>>                              |  |
| 1 Хистерезис ±0,25°С                                                    |                                  |  |
| Метод за 2 Хистерезис ±0,5°С                                            |                                  |  |
| управление 3 Алгорит БМ ТРТ за Подов                                    | 0                                |  |
| РО2 На системата Алгоритъм ТРІ за                                       |                                  |  |
| охлаждане Радиаторно отопление                                          | _                                |  |
| 5 Алгоритъм IPI за<br>Блектрическо отоплени                             | e                                |  |
| Корекция на раско Ако регулаторът показва                               |                                  |  |
| РОЗ показаната -3.5°С неправилна температура                            | , 0°C                            |  |
| температура в эло в можете да я коригирате ±3,                          | 5°C                              |  |
| РО4 Тип реле NC Нормално отворен тип ре                                 | NO                               |  |
| Формат на 24h 24 - часов                                                |                                  |  |
| РО5 часовника 12h 12 - часов                                            | 24h                              |  |
| Минимална Минимална температура                                         | на                               |  |
| РОб зададена 5°С - 34,5°С отопление/охлаждане, коз                      | ято 5°С                          |  |
| Максимална Максимална температура                                       | на                               |  |
| РО7 зададена 5,5°С - 35°С отопление/охлаждане, ко                       | ято 35°С                         |  |
| температура може да бъде зададена                                       | 1                                |  |
| РОВ Звук на NU Изключен                                                 | YES                              |  |
|                                                                         | _                                |  |
| РО9 РІN код РІN Включен                                                 |                                  |  |
| Всеки път                                                               |                                  |  |
| се изисква NU Функцията е неактивна                                     | VEC                              |  |
| ГІО ГІЙКОД ЗА<br>Деблокиране на VES Финицията е актирна                 | ILS                              |  |
| клавиатурата                                                            | _                                |  |
| Функция NO Функцията е неактивна                                        |                                  |  |
| УИС сдвояване с                                                         | NO                               |  |
| иристипить ТЕЗ ФУНКЦИЯТА е аКТИВНА                                      | _                                |  |
| Функция NO Функцията е неактивна                                        | NO                               |  |
| приложение YES Функцията е активна                                      |                                  |  |
| Възстановяване NO Отказ                                                 |                                  |  |
| LLК на фабричните Настройки YES Фабрично нулиране                       | - NO                             |  |
|                                                                         |                                  |  |
|                                                                         |                                  |  |
| Захранване на термостата 2 х АА алкални оатерии                         |                                  |  |
| Захранване на приемника 230 V AC 50 HZ                                  | 230 V AC 50 Hz                   |  |
| макс. натоварване 16 (5) А                                              |                                  |  |
| Изходен сигнал NO/COM реле без напре                                    | женов                            |  |
| Диапазон на регулиране на темп. 5 - 35°С                                |                                  |  |
| Метод за управление на ТРІ или Хистерезис                               | ТРІ или Хистерезис               |  |
| системата отопление/охлаждане (+/- 0,25°С или +/- 0,5°С                 |                                  |  |
| ромуникация безжична, 868 Mhz + Wil                                     | ьезжична, 868 Mhz + WIFI 2,4 GHz |  |
| Размери [мм] термостат: 150 x 84 x 22   приемник: 96 x 96 x 27          | <u>'</u>                         |  |